# **Bonanza Integration-User Guide 0.0.1**

by CedCommerce Docs - Products User Guides

| 1. Overview                                               |         |
|-----------------------------------------------------------|---------|
| 2. Bonanza Integration Extension Installation for Magento | store 3 |
| 3. Retrieve API Credentials from the Bonanza Seller Accou | nt5     |
| 4. Bonanza Configuration Settings                         | 7       |
| 5. Manage Bonanza Categories                              | 11      |
| 5.1. Map the Bonanza Categories                           | 11      |
| 5.2. View the Mapped Bonanza Categories                   |         |
| 6. Manage Bonanza Products                                | 13      |
| 6.1. Edit the Product Information                         |         |
| 6.2. Submit Bulk Action on the Selected Products          |         |
| 7. Manage Orders                                          |         |
| 7.1. Bonanza Orders Listing                               |         |
| 7.2. Bonanza Failed Orders Listing                        |         |
| -                                                         |         |

# 1. Overview

The **Bonanza Integration for Magento store** helps the Magento store owners to boost their business and generate the revenue as it interacts with Bonanza API's to connect the Magento store to Bonanza. It provides an opportunity to cover a wide range of customers.

Admin gets authority to create Bonanza Categories and the dependent attributes on the Magento store. It also enables the store owner to establish a mapping of the desired product category on the Magento store for automatic submission of the selected product to the same category on bonanza.com.

This extension interacts with the Bonanza Marketplace to integrate the synchronized product listing between Magento store and the bonanza.com retailers.

Synchronizing orders, products, pricing, and inventory is possible through establishing the communication between Bonanza APIs and the Magento store.

It enables the admin to manage the Bonanza orders on the seller's Magento stores without making any significant changes to operational functionalities.

### Key Features are as follows:

- **Product Category Mapping:** Follows many-to-one category mapping philosophy. Admin can map many categories of the Magento store to the single category of Bonanza.
- Bulk Upload System: The merchant has the flexibility to upload any number of products on bonanza.com using bulk product upload feature.
- Low Stock Notifications: Whenever Stock diminishes lower than threshold, notification is sent informing the status
- New Order Notifications: Whenever a new order is fetched from the Bonanza website, the admin receives a notification.
- **Rejected Products Notification**: If any invalid product is rejected by bonanza.com, then its information is fetched from the automatically synchronized requests along with the error due to which it is rejected.
- **Update Products Status**: Enables the Store owner to track the product status on the Bonanza website and know whether the products are live or in a pending status.
- **Synchronized Inventory:** Auto synchronization of the inventory at regular intervals and the listing of the products along with all the details are established between Magento store and bonanza.com.
- Shipment Automation: Merchant can enter shipping carrier, shipping method, and the tracking number to send shipment or can automate the shipment process with Shipstation, Shipworks, Stamps.com, Linnworks.
- Creation of Magento store Orders: The newly placed orders on Bonanza.com are automatically created in the Magento store with all the required details as it is on Bonanza.com.

# 2. Bonanza Integration Extension Installation for Magento store

### To install the extension

- 1. Go to the Magento Store Admin panel.
- 2. On the top navigation bar, move the cursor over the **System** menu. The menu appears as shown in the following figure:

| System  ③ Get help for this pag                   |
|---------------------------------------------------|
| My Account                                        |
| Notifications Go to messages inbo                 |
| Tools 4                                           |
| Web Services 4                                    |
| Design                                            |
| Import/Export As Save                             |
| Manage Currency 4                                 |
| Transactional Emails                              |
| Custom Variables                                  |
| Permissions 4                                     |
| Magento Connect<br>Cache Managen<br>Index Managem |
| Manage Stores                                     |
| Order Statuses<br>Configuration                   |

3. Point to the **Magento Connect** menu, and then click **Magento Connect Manager**. The page appears as shown in the following figure:

| Magentoconnect                                                  | MANAGER                     |                 |                                 |
|-----------------------------------------------------------------|-----------------------------|-----------------|---------------------------------|
| Extensions Settings                                             |                             |                 | Return to Admin Log Out         |
|                                                                 |                             |                 |                                 |
| Settings                                                        |                             |                 |                                 |
| Put store on the maintenance mode wh                            | ile installing/upgrading/ba | ckup creation   |                                 |
| Create Backup Database                                          |                             | $\sim$          |                                 |
| Install New Extensions                                          |                             |                 |                                 |
| 1 Search for modules via Magento Conne                          | ect.                        |                 |                                 |
| 2 Paste extension key to install:                               | NA 1964                     |                 | Install                         |
| 2 Upload package file: Browse No     Manage Existing Extensions | o file selected.            | Upload          | Check for Upgrades              |
| Channel: Magento Comm                                           | unity Edition               | Clear all sessi | Commit Changes                  |
| Package Name                                                    | Installed                   | Actions         | Summary                         |
| Cm_RedisSession                                                 | 1.9.2.4 (stable)            | ~               | Redis session                   |
| Interface_Adminhtml_Default                                     | 1.9.2.4 (stable)            | ~               | Default interface for Adminhtml |
| Interface_Frontend_Base_Default                                 | 1.9.2.4 (stable)            | ~               | This is a Magento themes base   |
| Interface Frontend Default                                      | 1.9.2.4 (stable)            |                 | Default interface for Frontend  |

- 4. Scroll down to the Ced\_Bonanza Package.
- 5. In the Actions column, select the Install option from the list.
- 6. Click the **Commit Changes** button. Auto-scroll console contents screen appears and the extension is installed after the process.

# 3. Retrieve API Credentials from the Bonanza Seller Account

Once the extension is successfully installed in the Magento store, the **Bonanza** menu appears on the top navigation bar of the Admin Panel. The store owner has to fill out the retrieved the **Bonanza DEVELOPER** *ID* and **BONAPITIT CERTIFICATE ID** details in the respective fields displayed on the **Bonanza Configuration** page of the admin panel.

### To retrieve the API credentials from the Bonanza Seller Account

1. Go to the http://www.bonanza.com/(http://www.bonanza.com/) link.

The page appears as shown in the following figure:

| Sell on Bonanza               | Help ~                |               |                 |                    |          |         | Log in            | Register | Cart 😽  |
|-------------------------------|-----------------------|---------------|-----------------|--------------------|----------|---------|-------------------|----------|---------|
| bonan<br>everything but the c | <b>Za</b><br>ordinary |               |                 |                    |          | Se      | arch              |          | Q       |
| Women's Fashion               | Men's Fashion         | Home & Garden | Health & Beauty | Collectibles & Art | Handbags | Jewelry | More Categories 🕀 | St       | юр Ву ~ |

2. In the right-upper corner, click the **Log in** link. The login page appears as shown in the following figure:

| Log in                                                                                                    | Create a Bonanza Account |
|----------------------------------------------------------------------------------------------------|--------------------------|
| <b>G</b> Log in with Facebook                                                                                                    | G Log in with Google     |
|                                                                                                    | OR                       |
|                                                                                                    |                          |
| Username or email address                                                                                                    |                          |
| Username or email address                                                                                                    |                          |
| Username or email address                                                                                                    |                          |
| Username or email address          Image: series of the series of the series o |                          |

- 3. Enter the login credentials to log into the Bonanza seller account.
- The seller account page appears.
- 4. Scroll down to the API link.

| About      | Blog      | Help     | Legal     | Facebook  |
|------------|-----------|----------|-----------|-----------|
| Affiliates | Contact   | Feedback | Press     | y Twitter |
| API        | Community | Jobs     | Webstores | Pinterest |

5. Click the **API** link.

The Bonanza API page appears.

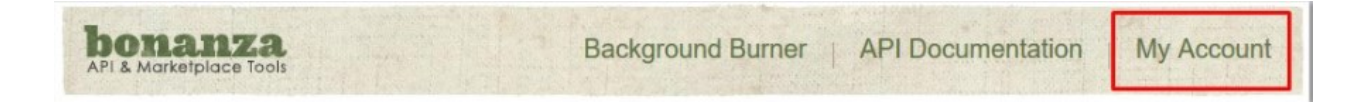

6. Click the My Account link.

The page appears as shown in the following figure:

| bonanza<br>API & Marketplace Too | zic              | Backg                    | ground Burner    | API Documenta      | ation   My Account |
|----------------------------------|------------------|--------------------------|------------------|--------------------|--------------------|
| My Bonapit                       | it Accoun        | t                        |                  |                    |                    |
| Account Overview                 | Background Burne | r Manage Clients         | Account Settings | Download Categorie | s Debugging        |
| DEVLEOPER ID                     |                  | BONAPITIT CERTIFICATE ID | CALLS MADE TO B  | ONAPITIT TODAY     | MAX DAILY CALLS    |

- 7. Copy the DEVELOPER ID and the BONAPITIT CERTIFICATE ID values.
- 8. Save the corresponding values in some text editor or the in Word file to use it later on while setting up the configuration in the Magento store admin panel.
- 9.

# 4. Bonanza Configuration Settings

After obtaining the **API Key** values from the Bonanza Seller account, the Magento store owner has to paste it in the respective field displayed on the **Bonanza Configuration** page of the admin panel.

### To set up the configuration settings in the Magento Store Admin panel

- 1. Go to the Magento Store Admin panel.
- 2. On the top navigation bar, point to the **Bonanza** menu. The menu appears as shown in the following figure:

| Bonanza               | 0 |
|-----------------------|---|
| Bonanza Configuration | n |
| Bonanza Category      | 4 |
| Bonanza Products      |   |
| Bonanza Orders        | 4 |

3. Click the Bonanza Configuration menu.

The Bonanza Configuration page appears as shown in the following figure:

| Bonanza Configuration | Save Config |
|-----------------------|-------------|
| Bonanza Setting       | •           |
| Product Data Mapping  | •           |

4. Under Bonanza Configuration, click the Bonanza Setting tab.

The tab is expanded and the relevant fields appear under the section as shown in the following figure:

| Bonanza Configuration |                                                                                                    | Save Config |
|-----------------------|----------------------------------------------------------------------------------------------------|-------------|
| Bonanza Setting       |                                                                                                    | 0           |
| Enabled               | Yes                                                                                                    | [WEBSITE]   |
| Api Url               | api.bonanza.com/api_requests/                                                                                                    | [GLOBAL]    |
| Developer Id          |                                                                                                    | [GLOBAL]    |
| Certification Id      |                                                                                                    | [GLOBAL]    |
| Varified Token        | the state of the state of the s | [GLOBAL]    |
| Select Store          | Default Store View  Select only single store                                                                                                    | [GLOBAL]    |
|                       | Get Token  A fler Adding a new credential, press the Generate Token button to create token in order to make synchronization process is complete.  Verity Token  A fler create token you need to varify it in order to make synchronization process is complete.                                                                                                    |             |

- 5. Under Bonanza Setting, do the following steps:
  - a. In the **Enabled** list, select the **Yes** option to enable the extension features.
  - b. In the **Developer Id** box, enter the corresponding value copied from the Bonanza Seller account.
  - c. In the Certification Id box, enter the corresponding value copied from the Bonanza Seller account.
  - d. Click the Get Token button to create the token and complete the synchronization process.
  - e. Click the **Verify Token** button to verify the token and complete the synchronization process. The verified token value appears in the **Verified Token** box.

f. In the Select Store list, select the single store.

6. Scroll down to the **Product Data Mapping** tab, and click the tab.

The tab is expanded and the expanded section appears as shown in the following figure:

| Enter product attribute codes |                                                                                                    |           |
|-------------------------------|----------------------------------------------------------------------------------------------------|-----------|
| Product Title                 | name     ▼       ▲ Attribute type -Text     Please enter attribute code for title       5 to 500 characters                                       | [GLOBAL]  |
| Product Description           | description       ▲ Attribute type -Text       1 to 2000 characters                                                                               | [GLOBAL]  |
| Free Shipping                 | Yes                                                                                                    | [WEBSITE] |
| Product Price                 | Default Magento Price     Select to send different product price to bonamnza                                                                      | [GLOBAL]  |
| UPC                           | upc<br>▲ Attribute type -Text<br>The type of standard product code - 12 digits                                                                    | [GLOBAL]  |
| ISBN                          | isbn     ▼       ▲ Attribute type -Text     The type of standard product code - 10 or 13 digits                                                   | [GLOBAL]  |
| Manufacturer Part Number      | mpn         Attribute type - Select or Text         Part number provided by the original manufacturer of         the merchant SKU - 50 characters | [GLOBAL]  |
| Country Of Manufacturer       | country_of_manufacture     ▼       ▲ Attribute type - Select or Text     Country Of Manufacturer of the merchant SKU                              | [GLOBAL]  |
| itemSpecifics                 | Magento Attribute Code                                                                                                    | [GLOBAL]  |
|                               | manufacturer                                                                                                    |           |
|                               | brand   Delete                                                                                                    |           |
|                               | please select   Add Attributes                                                                                                    |           |
|                               | ▲ itemSpecifics , you can send your product attributes<br>here .                                                                                  |           |

### 7. Under Product Data Mapping, do the following steps:

Product Data Mapping

- a. In the In the **Product Title**list, select the required attribute.
- *Note:* Select the Text-Type attribute. Limitation on the attribute value is 5 to 500 characters. b. In the product **Description** list, select the required attribute.
  - *Note:* Select the Text-Type attribute. Limitation on the attribute value is 1 to 2000 characters.
- c. In the **Free Shipping** list, select the **Yes** option to enable the free shipping or the **No** option to disable the free shipping.
- d. In the **Product Price** list, select the required option to set a different price for all the products.

| Product Price    | Increase By Fixed Percentage                         |  |  |
|------------------|------------------------------------------------------|--|--|
|                  | A Select to send different product price to bonamnza |  |  |
| Enter Percentage | 5                                                    |  |  |
|                  | A Numeric value Required for Add % on Magento price  |  |  |
|                  | 5 for Example: Magento price + 5% of Magento price.  |  |  |
|                  | Off % on Magento price                               |  |  |
|                  | 5 for Example: 5% off on Magento price.              |  |  |

A user can set the price on the following basis:

- . Increase by Fixed Price: If selected, then the Enter Amount field appears.
- Increase by Fixed Percentage: If selected, then the Enter Percentage field appears. Enter the numeric value to increase the price of the Bonanza product price by the entered value % of Magento price

For Example, Magento price + 5% of Magento price.

Magento Price = 100

Select Increase By Fixed Percentage option

**Enter Percentage** = 5

100 + 5% of 100 = 100 + 5 = 105

- Thus, Bonanza Product Price = 105
- `. Decrease by Fixed Price: If selected, then the Enter Amountfield appears.
- Decrease by Fixed Percentage: If selected, then the Enter Percentage field appears.

Enter the numeric value to decrease the price of the Bonanza product price by the entered value % of Magento price

For Example, Magento price – 5% of Magento price.

Magento Price = 100

Select Decrease By Fixed Percentage option

Enter Percentage = 5

100 - 5% of 100 = 100 - 5 = 95

- Thus, Bonanza Product Price = 95
- 5. In the Manufacturer part number list, select the required attribute.

*Note:* Select the Text-Type or the Select-Type attribute. Part number provided by the original manufacturer.

- 6. In the country **Of Manufacture** list, select the required attribute. *Note:* Select the Text-Type or the Select-Type attribute.
- 7. Move to the **Item Specifics** area.

| itemopeulius | Magento Attribute Code |                  |          |
|--------------|------------------------|------------------|----------|
|              | manufacturer           | •                | 🛞 Delete |
|              | brand                  | •                | Delete   |
|              | please select          | •                | Belete   |
|              |                        | G Add Attributes |          |

here .

8. In the Item Specifics area, do the following steps:

- i. Under Magento Attribute Code, select the required attribute codes.
- ii. Click the Add Attributes button to add more attributes.

### 8. Click the Save Config

The configuration settings are saved.

### 5. Manage Bonanza Categories

The user has to Map the Bonanza Category to the Magento Store Category to upload products on Bonanza admin panel.

### The admin can perform the following tasks:

- Map the Bonanza Categories(https://docs.cedcommerce.com/magento/bonanza-magento-integrationguide-0-0-1?section=map-the-bonanza-categories)
- View the Mapped Bonanza Categories(https://docs.cedcommerce.com/magento/bonanza-magentointegration-guide-0-0-1?section=view-the-mapped-bonanza-categories)

### 5.1. Map the Bonanza Categories

### To map the Bonanza categories to the Magento Store categories

- 1. Go to the Magento Store Admin panel.
- 2. On the top navigation bar, move the cursor over the **Bonanza** menu, and then point to the **Bonanza Category** menu.

A menu appears as shown in the following figure:

| Bonanza                         |                   |
|---------------------------------|-------------------|
| Bonanza Configu                 | iration           |
| Bonanza Catego<br>Bonanza Produ | Mapped Categories |
| Bonanza Orders                  | Category Mapping  |

### 3. Click Category Mapping.

The page appears as shown in the following figure:

| 🚽 Categories              | 🚽 New Root Category                                |                        |                             |                   | <br>Reset 🥑 Save C | ategory |
|---------------------------|----------------------------------------------------|------------------------|-----------------------------|-------------------|--------------------|---------|
| Add Root Category         |                                                    |                        | _                           |                   |                    |         |
| Add Subcategory           | General Information                                | isplay Settings Custon | Design Category Products Bo | onanza Categories |                    |         |
| Collapse All   Expand All | General Information Name * Is Active * Description | No                     |                             |                   |                    |         |

4. In the right panel, click the **Bonanza Categories** tab. The page appears as shown in the following figure:

| 🚽 Categories                                                               | 🚽 New Root Categor  | У                |               |                   |                    |                         | Reset | Save Category |
|----------------------------------------------------------------------------|---------------------|------------------|---------------|-------------------|--------------------|-------------------------|-------|---------------|
| Add Root Category     Add Subcategory                                      | General Information | Display Settings | Custom Design | Category Products | Bonanza Categories | Newegg Category Mapping |       |               |
| Collapse All   Expand All                                                  | Bonanza Category    |                  |               |                   |                    |                         |       | 0             |
| E test sub category (1)<br>test sub category (2)<br>test sub category (23) |                     |                  |               |                   |                    |                         |       |               |
| 🖲 🚞 security (5)                                                           |                     |                  |               |                   |                    |                         |       |               |

5. In the left panel, click the required subcategory. The page appears as shown in the following figure:

| 🚽 Categories                                                                       | 😅 test sub category (ID: 5)                                                         | Reset  Concernment Delete Category Save Category |
|------------------------------------------------------------------------------------|-------------------------------------------------------------------------------------|--------------------------------------------------|
| Add Root Category     Add Subcategory                                              | General Information Display Settings Custom Design Category Products Bonanza Catego | ories                                            |
| Collapse All   Expand All                                                          | Bonanza Category                                                                    | •                                                |
| <pre>c test root category (1) c test sub category (23) c nome (5) c nome (5)</pre> |                                                                                     |                                                  |

- 6. In the right panel, click the highlighted Arrow
- 7. Under Bonanza Category, do the following steps:
  - a. In the **Category** list, select the required parent category.
     If the selected category has the child categories then the relevant sub-category list appears below to it.
  - b. Select the required subcategories.

The page appears as shown in the following figure:

| 岿 test sub category | (ID: 5)          |               |                   |                    | Reset                   | Delete Category | Save Category |
|---------------------|------------------|---------------|-------------------|--------------------|-------------------------|-----------------|---------------|
| General Information | Display Settings | Custom Design | Category Products | Bonanza Categories | No. of Concession, Name |                 |               |
| Bonanza Category    |                  |               |                   |                    |                         |                 | ۵             |
| Collectibles        | •                |               |                   |                    |                         |                 |               |
| Comics              | •                |               |                   |                    |                         |                 |               |
| Golden Age (1938-55 | 5) 💌             |               |                   |                    |                         |                 |               |
| War                 |                  |               |                   |                    |                         |                 |               |
|                     |                  |               |                   |                    |                         |                 |               |

8. Click the Save Category button.

The selected categories and the sub-categories are saved and the success message appears as shown in the following figure:

| The category has been saved. |  |
|------------------------------|--|
|                              |  |

# 5.2. View the Mapped Bonanza Categories

### To view the Bonanza categories

- 1. Go to the Magento Store Admin panel.
- 2. On the top navigation bar, move the cursor over the **Bonanza** menu, and then point to the **Bonanza Category** menu.

A menu appears as shown in the following figure:

| Bonanza         |                   |
|-----------------|-------------------|
| Bonanza Configu | uration           |
| Bonanza Catego  | rv                |
| Bonanza Produ-  | Mapped Categories |
| Bonanza Orders  | Category Mapping  |
|                 | A                 |

### 3. Click Mapped Categories.

The Bonanza Category Listing page appears as shown in the following figure:

| Bonanza Category Listing                                                               |                     |                                                                                   |                              |  |  |  |  |  |
|----------------------------------------------------------------------------------------|---------------------|-----------------------------------------------------------------------------------|------------------------------|--|--|--|--|--|
| Page 🗈 1 🗈 of 1 pages   View 20 💌 per page   Total 4 records found Reset Filter Search |                     |                                                                                   |                              |  |  |  |  |  |
| 10 1                                                                                   | Magento Category Id | Bonanza Category                                                                  | Action                       |  |  |  |  |  |
| 1                                                                                      | 5                   | select-level1: 1<br>select-level2: 63<br>select-level3: 66<br>select-level4: 3974 | View Category Details        |  |  |  |  |  |
| 2                                                                                      | 6                   | select-level1:1<br>select-level2:34<br>select-level3:36<br>select-level4:852      | <u>View Category Details</u> |  |  |  |  |  |
| 3                                                                                      | 7                   | select-level1:1<br>select-level2:34<br>select-level3:36<br>select-level4:852      | View Category Details        |  |  |  |  |  |
| 4                                                                                      | 8                   | select-level1:1<br>select-level2:34<br>select-level3:36<br>select-level4:852      | View Category Details        |  |  |  |  |  |

All the Bonanza Categories are listed on the page.

- 4. To view the category details, do the following steps:
  - a. Scroll down to the required category row.
  - b. In the Action column of the respective row, click the View Category link.

The Bonanza Category View page appears as shown in the following figure:

| Bonanza Cate | Bonanza Category View |               |                      |                    |             |  |  |  |  |  |
|--------------|-----------------------|---------------|----------------------|--------------------|-------------|--|--|--|--|--|
| Category id  | Category Level        | Category Name | Parent Category Name | Root Category Name | Trait Count |  |  |  |  |  |
| 3974         | 4                     | War           | Comics               | Collectibles       | 1           |  |  |  |  |  |

The selected category details appear on this page.

### 6. Manage Bonanza Products

The Admin can perform the following tasks:

- Edit the Product Information(https://docs.cedcommerce.com/magento/bonanza-magento-integration-guide-0-0-1?section=edit-the-product-information-15)
- Submit Bulk Action on the Selected Products(https://docs.cedcommerce.com/magento/bonanza-magentointegration-guide-0-0-1?section=submit-bulk-action-on-the-selected-products-2)

*Note*: If the mapped Magento store category has products, only then those products are listed on the **Bonanza Product Listing** page.

### 6.1. Edit the Product Information

The store owners can edit the information of the product that they want to upload on the Bonanza website.

### To edit the product information

- 1. Go to the Magento Store Admin panel.
- 2. On the top navigation bar, move the cursor over the **Bonanza** menu. A menu appears as shown in the following figure:

| 2 | Bonanza o             |
|---|-----------------------|
|   | Bonanza Configuration |
|   | Bonanza Category      |
|   | Bonanza Products      |
|   | Bonanza Orders        |

### 3. Click Bonanza Products.

The **Bonanza Product Listing** page appears as shown in the following figure:

| age 🔳    | 1 of 2 page           | es   View 20 💌          | per page   Total 25 records fou | ind   |           |       |                   |                 |         | Reset Filter      | Searc  |
|----------|-----------------------|-------------------------|---------------------------------|-------|-----------|-------|-------------------|-----------------|---------|-------------------|--------|
| Select A | II   Unselect All   S | Select Visible   Unsele | ct Visible   0 items selected   |       |           |       |                   | Actions         |         | •                 | Submit |
|          | ID                    | Name                    | sku                             | Price |           | Qty   | Status On Bonanza | Visibility      | Status  | Туре              | Action |
| Any 👻    | From:                 |                         |                                 | From: |           | From: |                   |                 |         |                   | •      |
|          | To :                  |                         |                                 | To :  |           | To :  |                   |                 |         |                   |        |
|          |                       |                         |                                 | In :  | INR 💌     |       |                   |                 |         |                   |        |
|          | 1                     | Hand bag                | hand bag                        |       | ₹1,000.00 | 91    | 0 Reserved        | Catalog, Search | Enabled | Simple<br>Product | Edit   |
|          | 3                     | Lunch box               | parent_sku 1                    |       | ₹100.00   | 10    | 0 Ready for sale  | Catalog, Search | Enabled | Simple<br>Product | Edit   |
|          | 7                     | angry bird              | angry bird                      |       | ₹100.00   | 10    | 0 Ready for sale  | Catalog, Search | Enabled | Simple<br>Product | Edit   |
|          | 8                     | watch                   | watch                           |       | ₹100.00   | 10    | 0 Reserved        | Catalog, Search | Enabled | Simple<br>Product | Edit   |
|          | 9                     | red gown                | red gown                        |       | ₹100.00   | 10    | D Reserved        | Catalog, Search | Enabled | Simple<br>Product | Edit   |
|          | 10                    | Ben 10                  | Ben 10                          |       | ₹100.00   | 10    | 0 Ready for sale  | Catalog, Search | Enabled | Simple<br>Product | Edit   |

- 4. Scroll down to the required product row.
- 5. In the **Action** column of the respective row, click the **Edit** link. The page appears as shown in the following figure:

| Product Information                                       | 🧐 Hand bag (Default)    |                                              | Back Reset | 🛞 Delete | Duplicate | 🕑 Save | Save and Continue Edit |
|-----------------------------------------------------------|-------------------------|----------------------------------------------|------------|----------|-----------|--------|------------------------|
| General                                                   |                         |                                              |            |          |           |        |                        |
| Prices                                                    | General                 |                                              |            |          |           |        | Create New Attribute   |
| Meta information<br>Images<br>Recurring Profile<br>Design | Name *<br>Description * | Hand bag<br>A nice one about a good product. |            |          |           |        |                        |

6. In the left navigation panel, click the **Bonanza** menu.

The **Bonanza** section appears in the right panel as shown in the following figure:

| Product Information | 🍥 Hand bag (Default)     |                                                                                                    | Back | Reset | (8) Delete | Duplicate | 🥝 Save | Save and Continue Edit |
|---------------------|--------------------------|----------------------------------------------------------------------------------------------------|------|-------|------------|-----------|--------|------------------------|
| General             |                          |                                                                                                    |      |       |            |           |        |                        |
| Prices              | Bonanza                  |                                                                                                    |      |       |            |           |        | Create New Attribute   |
| Meta Information    | ICDN                     |                                                                                                    |      |       |            |           |        |                        |
| Images              | NUCL                     | ▲ If standard product code type is "ISBN" - must be 10 or                                                             |      |       |            |           |        |                        |
| Recurring Profile   |                          | 13 digits                                                                                                    |      |       |            |           |        |                        |
| Design              | Manufacturer Part Number |                                                                                                    |      |       |            |           |        |                        |
| Gift Options        |                          | <ul> <li>Manufacturer Part number provided by the original<br/>manufacturer of the product - 50 characters</li> </ul> |      |       |            |           |        |                        |
|                     | Status On Bonanza        | Reserved<br>A No need to fill this field                                                                              |      |       |            |           |        |                        |
|                     | Bonanza Item Id          | 515864871                                                                                                    |      |       |            |           |        |                        |
|                     |                          | This Item Id used While Updating Product on                                                                           |      |       |            |           |        |                        |
|                     |                          | Bonanza.com                                                                                                    |      |       |            |           |        |                        |
| Bonanza             |                          |                                                                                                    |      |       |            |           |        |                        |

*Note*: These are the attributes that the admin has mapped during setting up the configuration settings. 7. Enter the required values of the mapped attributes in the respective fields' boxes.

| Product Information | 🍥 Hand bag (Default)     |                                                            | Back | Reset | (8) Delete | Duplicate | 🕑 Save | Save and Continue Edit |
|---------------------|--------------------------|------------------------------------------------------------|------|-------|------------|-----------|--------|------------------------|
| General             |                          |                                                            |      |       |            |           |        |                        |
| Prices              | Bonanza                  |                                                            |      |       |            |           |        | Create New Attribute   |
| Meta Information    | ICDN                     |                                                            |      |       |            |           |        |                        |
| Images              | IODIN                    | ▲ If standard product code type is "ISBN" - must be 10 or  |      |       |            |           |        |                        |
| Recurring Profile   |                          | 13 digits                                                  |      |       |            |           |        |                        |
| Design              | Manufacturer Part Number |                                                            |      |       |            |           |        |                        |
| Gift Options        |                          | ▲ Manufacturer Part number provided by the original        |      |       |            |           |        |                        |
|                     |                          | manufacturer of the product - 50 characters                |      |       |            |           |        |                        |
|                     | Status On Bonanza        | Reserved                                                   |      |       |            |           |        |                        |
|                     |                          | ▲ No need to fill this field                               |      |       |            |           |        |                        |
|                     | Bonanza Item Id          | 515864871                                                  |      |       |            |           |        |                        |
|                     |                          | This Item Id used While Updating Product on<br>Bonanza.com |      |       |            |           |        |                        |
|                     |                          |                                                            |      |       |            |           |        |                        |
| Bonanza             |                          |                                                            |      |       |            |           |        |                        |
|                     |                          |                                                            |      |       |            |           |        |                        |

8. To create a new attribute, click the **Create New Attribute** button. The page appears as shown in the following figure:

| roperties              |                                       |                                                                                                    |  |  |  |  |
|------------------------|---------------------------------------|----------------------------------------------------------------------------------------------------|--|--|--|--|
| Manage Label / Options | Attribute Properties                  |                                                                                                    |  |  |  |  |
|                        | Attribute Code *                      | <ul> <li>For internal use. Must be unique with no spaces.</li> <li>Maximum length of attribute code must be less then 30</li> </ul> |  |  |  |  |
|                        |                                       | symbols                                                                                                    |  |  |  |  |
|                        | Scope                                 | Store View                                                                                                    |  |  |  |  |
|                        | Catalog Input Type for Store<br>Owner | Text Field                                                                                                    |  |  |  |  |
|                        | Default Value                         |                                                                                                    |  |  |  |  |
|                        | Unique Value                          | No                                                                                                    |  |  |  |  |
|                        | Values Required                       | No                                                                                                    |  |  |  |  |
|                        | Input Validation for Store Owner      | None                                                                                                    |  |  |  |  |
|                        | Apply To *                            | All Product Types                                                                                                    |  |  |  |  |
|                        | Frontend Properties                   |                                                                                                    |  |  |  |  |
|                        | Use in Quick Search                   | No                                                                                                    |  |  |  |  |
|                        |                                       |                                                                                                    |  |  |  |  |

- a. In the Attribute Code box, enter the value.
- b. In the **Apply To** list, select the required value.
- c. Click the **Save Attribute** button.

The page appears as shown in the following figure:

| ttribute Information   |          | Rew Prod             | luct Attribute                | Reset 🛞 Close Window 🥝 Save Attribute                           |
|------------------------|----------|----------------------|-------------------------------|-----------------------------------------------------------------|
| Properties             |          |                      |                               |                                                                 |
| Manage Label / Options | <u>A</u> | If you do n<br>used. | ot specify an option value fo | or a specific store view then the default (Admin) value will be |
|                        |          | Manage Titles        | (Size, Color, etc.)           |                                                                 |
|                        |          | Admin                | Default Store<br>View         |                                                                 |
|                        |          | 1                    |                               |                                                                 |
|                        |          | ↑ Failed             |                               |                                                                 |

d. In the admin box, enter the required attribute name, and then click the **Save Attribute** The attribute is created and appears on the **Edit Product Information** page.

9. Click the Save button.

The changes are saved.

# 6.2. Submit Bulk Action on the Selected Products

### The user can submit the following actions on the selected product:

- **Product Upload on Bonanza:** To upload the selected product on the Bonanza Website.
- Delete Bonanza Product: To remove the selected product from the Bonanza Website.
- **Bonanza Product Sync:** Synchronize the selected products with the Magento store and get the request from Bonanza to update the status of the products in the Magento store.

### To submit the Bulk action on the selected products

- 1. Go to the Magento Store Admin panel.
- 2. On the top navigation bar, move the cursor over the **Bonanza** menu. A menu appears as shown in the following figure:

| Bonanza              | 2  |
|----------------------|----|
| Bonanza Configuratio | 'n |
| Bonanza Category     | 4  |
| Bonanza Products     |    |
| Bonanza Orders       | 4  |

### 3. Click Bonanza Products.

The **Bonanza Product Listing** page appears as shown in the following figure:

| Select A | II   Unselect All   ! | Select Visible   Unsele | ct Visible   0 items selected |       |                       |       |                   | Ad              | ctions  | •                 | Submit |
|----------|-----------------------|-------------------------|-------------------------------|-------|-----------------------|-------|-------------------|-----------------|---------|-------------------|--------|
|          | ID                    | Name                    | sku                           | Price |                       | Qty   | Status On Bonanza | Visibility      | Status  | Туре              | Actio  |
| Any 👻    | From:                 |                         |                               | From: |                       | From: |                   |                 | •       | •                 | -      |
|          | To :                  |                         |                               | To :  |                       | To :  |                   |                 |         |                   |        |
|          |                       |                         |                               | ln :  | INR 💌                 |       |                   |                 |         |                   |        |
|          | 1                     | Hand bag                | hand bag                      |       | ₹1,000.00             | 90    | Reserved          | Catalog, Search | Enabled | Simple<br>Product | Edit   |
|          | 3                     | Lunch box               | parent_sku 1                  |       | ₹100.00               | 100   | Ready for sale    | Catalog, Search | Enabled | Simple<br>Product | Edit   |
|          | 7                     | angry bird              | angry bird                    |       | <mark>₹100.0</mark> 0 | 100   | Ready for sale    | Catalog, Search | Enabled | Simple<br>Product | Edit   |
|          | 8                     | watch                   | watch                         |       | ₹100.00               | 100   | Reserved          | Catalog, Search | Enabled | Simple<br>Product | Edit   |
|          | 9                     | red gown                | red gown                      |       | ₹100.00               | 100   | Reserved          | Catalog, Search | Enabled | Simple<br>Product | Edit   |
|          | 10                    | Ben 10                  | Ben 10                        |       | ₹100.00               | 100   | Ready for sale    | Catalog, Search | Enabled | Simple<br>Product | Edit   |

- 4. To upload the selected product on Bonanza, do the following steps:
  - a. Select the check boxes associated with the required products.
  - b. Click the **Arrow** button or anywhere in the **Actions** list. A menu appears as shown in the following figure:

Actions Submit Action Product Upload on Bonanza Delete Bonanza Product Bonanza Product Sync

c. Click **Product Upload on Bonanza**, and then click the **Submit** button. The uploading process starts and appears as shown in the following figure:

| Uploading Products to Bonanza                                                                                                    | Back |
|----------------------------------------------------------------------------------------------------|------|
| 🥪 Starting Product Upload execution, please wait                                                                                                    |      |
| 🔉 Warning: Please do not close the window during Uploading data                                                                                                    |      |
| S Total 1 Batch(s) Found.                                                                                                    |      |
| 🕖 Error occured in Balch 1 :<br>Error in Product Sku () : Product Sync Issue: Please see http://api.bonanza.com/docs/basics/user_tokensBalch 1 included Product(s) data not found. |      |
| 100% 1 0f 1 Processed.                                                                                                    |      |
| 📀 0 Batch(s) Successfully Upload Requested.                                                                                                    |      |
| 💡 Finished product upload execution.                                                                                                    |      |

*Note*: If there is an error in uploading the product, then it appears on the page. d. Click the **Back** button to go back to the **Bonanza product Listing** page.

- e. Correct the issues and then again repeat the process of uploading the selected products.
- 5. To delete the selected products from Bonanza, do the following steps:
  - a. Select the check boxes associated with the required products.
  - b. Click the  $\ensuremath{\text{Arrow}}$  button or anywhere in the  $\ensuremath{\text{Actions}}$  list.
    - A menu appears as shown in the following figure:

| Actions |                           | 5 | Submit |
|---------|---------------------------|---|--------|
|         |                           |   | Action |
|         | Product Upload on Bonanza | 1 |        |
|         | Delete Bonanza Product    | 1 |        |
|         | Bonanza Product Sync      |   |        |

c. Click **Delete Bonanza Product**, and then click the **Submit** button. The deleting process starts and appears as shown in the following figure:

| Deleting Products to Bonanza                                                                                          | ( Back |
|----------------------------------------------------------------------------------------------------|--------|
| Starting Product Deleting execution, please wait                                                                      |        |
| Warning: Please do not close the window during Deleting data                                                          |        |
| Total 1 Batch(s) Found.                                                                                               |        |
| Satch 1:                                                                                                    |        |
| (i) Error occured in Batch 1:<br>Error in Product Sku (): Product Delete Issue: Error : Product Not Found on Bonanza. |        |
| 100% 1 Of 1 Processed.                                                                                                |        |
| 1 Batch(s) Successfully Deleting Requested.                                                                           |        |
| Finished product Deleting execution.                                                                                  |        |

*Note*: If an error occurs while deleting the selected products, then it appears on the page. d. Click the **Back** button to go back to the **Bonanza product Listing** page.

e. Correct the issues and then again repeat the process of deleting the selected products.

- 6. To sync the status of the selected products available on Bonanza, do the following steps:
  - a. Select the check boxes associated with the required products.
  - b. Click the **Arrow** button or anywhere in the **Actions** list. A menu appears as shown in the following figure:

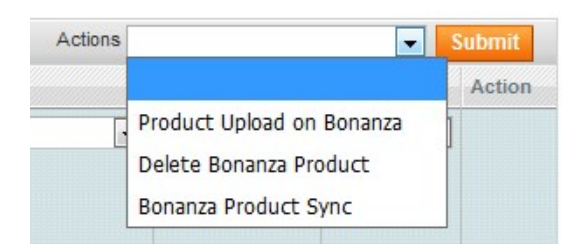

c. Click **Bonanza Product Sync**, and then click the **Submit** button. The synchronization process starts and appears as shown in the following figure:

| Uploading Products to Bonanza                                                                                                    | ( Back |
|----------------------------------------------------------------------------------------------------|--------|
|                                                                                                    |        |
| 💡 Starting Product Upload execution, please wait                                                                                                    |        |
| A Warning: Please do not close the window during Uploading data                                                                                                    |        |
| S Total 1 Batch(s) Found.                                                                                                    |        |
| and the second second |        |

*Note*: If an error occurs while deleting the selected products, then it appears on the page. d. Click the **Back** button to go back to the **Bonanza product Listing** page.

e. Correct the issues and then again repeat the process of product status synchronization the selected products.

# 7. Manage Orders

#### The admin can manage the bonanza.com orders and can perform the following tasks:

Bonanza Orders
 Listing(https://docs.cedcommerce.com/magento/bonanza-magento-integration-guide-0-0-1?section=bonanza-orders-listing)
 : On this page, the store owners can view all the fetched orders details. Also, they can acknowledge or reject the orders based on requirement.

 Bonanza Failed Orders
 Listing(https://docs.cedcommerce.com/magento/bonanza-magento-integration-guide-0-0-12section=bonanza-failed-orders-listing)

guide-0-0-1?section=bonanza-failed-orders-listing) : On this page, the store owners can view all the failed orders details. They can also delete the failed orders based on requirement.

# 7.1. Bonanza Orders Listing

The user can fetch and view all the order details fetched from Bonanza. Admin can acknowledge or reject the orders fetched from Bonanza. Later on, the admin can proceed further for shipment.

#### To view, acknowledge, or reject the Bonanza Orders

- 1. Go to the Magento Store Admin panel.
- 2. On the top navigation bar, move the cursor over the **Bonanza** menu, and then point to the **Bonanza Orders**

A menu appears as shown in the following figure:

| Bonanza        | Bonanza          |               |  |
|----------------|------------------|---------------|--|
| Bonanza Config |                  |               |  |
| Bonanza Catego | Bonanza Category |               |  |
| Bonanza Produc | cts              |               |  |
| Bonanza Orders |                  | lieur         |  |
| Bonanza I      |                  | etched Orders |  |
| w the error    | Bonanza Faile    |               |  |

### 3. Click Bonanza Fetched Orders.

The Bonanza Order Listing page appears as shown in the following figure:

| Bonanza Order Listing                |                                              |                  |        | Fetch Bonanza Orders |
|--------------------------------------|----------------------------------------------|------------------|--------|----------------------|
| Page 💽 1 🕞 of 1 pages   V            | iew 20 💌 per page   Total 1 records found    |                  |        | Reset Filter Search  |
| Select All   Unselect All   Select V | isible   Unselect Visible   0 items selected |                  |        | Actions Submit       |
| ID                                   | 1 Magento Order Id                           | Bonanza Order Id | Status | Order Date           |
| Any                                  |                                              |                  |        |                      |
| 1                                    | 54613                                        | bon-21232        | Valid  | 0000-00-00 00:00:00  |

- 4. *To fetch the new orders from Bonanza*, click the **Fetch Bonanza Orders** If the order is imported successfully, then the new fetched orders appear in the **Bonanza Order Listing** table.
- 5. To acknowledge the selected fetched orders, do the following steps:
  - a. Select the check boxes associated with the required orders.
    - b. Click the **Arrow** button or anywhere in the **Actions** A menu appears as shown in the following figure:

| Actions  | •          | Submit |
|----------|------------|--------|
| Date     |            |        |
|          | Acknowldge |        |
| 0-00 00: | Reject     |        |

c. Click the Acknowledge option, and then click the Submit

The selected orders are acknowledged and a success message appears on the page.

- 6. To reject the selected fetched orders, do the following steps:
  - a. Select the check boxes associated with the required orders.
  - b. Click the **Arrow** button or anywhere in the **Actions** A menu appears as shown in the following figure:

| Actions  | -          | Submit |
|----------|------------|--------|
| Date     |            |        |
|          | Acknowldge |        |
| 0-00 00: | Reject     |        |

c. Click the **Reject** option, and then click the **Submit** The selected orders are rejected and the rejection success message appears on the page.

# 7.2. Bonanza Failed Orders Listing

The users can view the list of failed Bonanza orders on the Bonanza Failed Order Listing page.

### Orders cannot be imported from Bonanza due to the following conditions:

- If any product in the Bonanza Order is Out of Stock in Magento Store.
- If any product in the Bonanza Order is disabled in Magento Store.
- If any Product does not exist in Magento Store or is deleted from Magneto after uploading on Bonanza.
- If the selected Payment Method in Bonanza System Configuration Setting is not available in Magento Store.

### To view or delete the failed orders

- 1. Go to the Magento Store Admin panel.
- 2. On the top navigation bar, move the cursor over the **Bonanza** menu, and then point to the **Bonanza Orders**

A menu appears as shown in the following figure:

| Bonanza               |                       | Newslett          |  |
|-----------------------|-----------------------|-------------------|--|
| Bonanza Config        | uration               |                   |  |
| Bonanza Category      |                       |                   |  |
| Bonanza Produ         | cts                   |                   |  |
| Bonanza Orders        |                       | liou              |  |
| adaad ista wayr aita  | Bonanza Fet           | za Fetched Orders |  |
| edged into your site? | Bonanza Failed Orders |                   |  |

### 3. Click Bonanza Failed Orders.

The Bonanza Failed Orders Listing page appears as shown in the following figure:

| Bon       | anza Faile     | d Order Listing                                      |           |                     |
|-----------|----------------|------------------------------------------------------|-----------|---------------------|
| Page 📧    | 1 💽 of :       | I pages   View 20 💌 per page   Total 1 records found |           | Reset Filter Search |
| Select Vi | sible   Unsele | ct Visible   0 items selected                        |           | Actions Submit      |
|           | ID †           | Bonanza Order ID                                     | Status    | Reason to failed    |
| Any       |                |                                                      |           |                     |
|           | 1              | 56482                                                | cancelled | ProductOutOfStock   |

- This page displays the failed orders with the order id and the reason for the failure.
- 4. To delete selected failed orders, do the following steps:
  - a. Select the check boxes associated with the required orders.
  - b. Click the **Arrow** button or anywhere in the **Actions** A menu appears as shown in the following figure:

| Actions |        | Submit |
|---------|--------|--------|
|         |        |        |
|         | Delete |        |

c. Click the **Delete** option, and then click the **Submit** The selected orders are deleted and the deletion success message appears on the page.